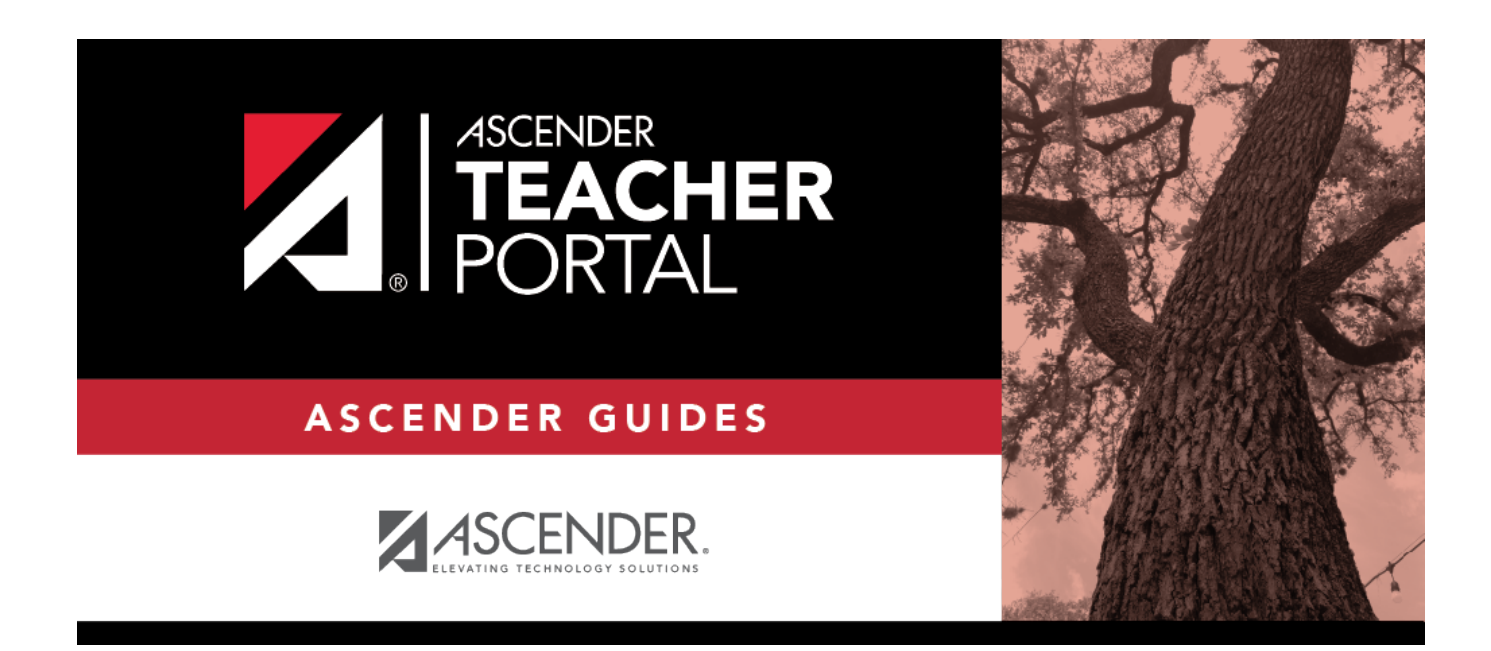

ΤР

# **Update Your TeacherPortal Account**

# **Table of Contents**

# **Teacher Guide to ASCENDER TeacherPortal**

ΤР

# **Update Your TeacherPortal Account**

#### Reset forgotten password.

The Reset Password page allows you to reset a forgotten password or change your password. To reset your password, you must know your staff ID, user ID, and the correct answer to one of your password hint questions; otherwise, you must contact your campus administrator to have your account reset.

| ord     Security Question     Create New Password       word     d User Name       Staff ID: |                 |                   |                          |  |
|----------------------------------------------------------------------------------------------|-----------------|-------------------|--------------------------|--|
| word<br>d User Name<br>Staff ID: Staff ID<br>User Name: User Name                            | Reset Pass      | word Security Que | tion Create New Password |  |
| d User Name  Staff ID:  User Name:  User Name                                                | Reset Pas       | sword             |                          |  |
| Staff ID:     Staff ID       User Name:     User Name                                        | nter Staff ID a | and User Name     |                          |  |
| User Name:                                                                                   |                 |                   |                          |  |
|                                                                                              |                 | Staff ID:         | La Staff ID              |  |
|                                                                                              |                 |                   |                          |  |

□ From the Login page, click **Reset Password**.

The Reset Password page opens.

□ To exit the Reset Password function without saving any changes, click **Return to Login**.

### **Reset Password**

| Staff ID | Type your six-digit district-assigned staff ID number. |
|----------|--------------------------------------------------------|
|          |                                                        |

#### **User Name** Type the user name you created when you registered for TeacherPortal.

Click Next.

If you entered the data correctly, the Security Question step opens.

# **Security Question:**

**Answer** One of your hint questions is displayed, as established in your User Profile. Type the answer to your hint question exactly as it appears in your profile.

#### Click **Next**.

If you entered the data correctly, the Create New Password step opens.

# **Create New Password:**

| Password            | <ul> <li>Type a new password. You cannot reuse your last password.</li> <li>The password must be 8-46 characters using three of the following:<br/>uppercase letters, lowercase letters, numbers, and special characters</li> <li>Your password is case sensitive.</li> </ul> |
|---------------------|----------------------------------------------------------------------------------------------------|
| Confirm<br>Password | Retype the password exactly as you typed it above. This step confirms that you typed your password as you intended.                                                                                                    |

Click **Finish**.

Change password.

Settings > Update Profile

| Update Profile                   |                                              |                                                                                                    |  |  |
|----------------------------------|----------------------------------------------|----------------------------------------------------------------------------------------------------|--|--|
| Update any fields you wish to ch | ange. Blank fields will not be updated. Fiel | ds with an asterisk ( * ) are required.                                                                              |  |  |
|                                  |                                              |                                                                                                    |  |  |
| *Current Password:               | <b>a</b>                                     | Enter current password to continue.                                                                                  |  |  |
| New Password:                    | A Password                                   | <ul> <li>6-9 characters using 3 of the following:</li> </ul>                                                         |  |  |
|                                  |                                              | <ul> <li>OUPPERCASE letters</li> <li>Lowercase letters</li> <li>Numbers (0-9)</li> <li>Special characters</li> </ul> |  |  |
| Confirm Password:                | Confirm Password                             | <ul> <li>Password must match entry in<br/>password field exactly (case<br/>sensitive)</li> </ul>                     |  |  |
| New PIN:                         |                                              | 5                                                                                                    |  |  |

| Current<br>Password | For added protection of this information, you must type your current password<br>to update data on the Update Profile, even though you have already logged on<br>to TeacherPortal.<br><b>IMPORTANT:</b> If you have three unsuccessful attempts to access the page<br>(invalid password), you will be logged out of your account. If this occurs,<br>contact your campus administrator to have your account reset. To exit without<br>saving any changes, click Home or any other menu item to go to another page. |
|---------------------|----------------------------------------------------------------------------------------------------|
| New Password        | To change your password, type a new password.<br>• The password must be 8-46 characters using three of the following:<br>uppercase letters, lowercase letters, numbers, and special characters<br>• Your password is case sensitive.                                                                                                    |
| Confirm<br>Password | Retype the password exactly as you typed it above. This step confirms that you typed your password as you intended.                                                                                                    |

# Click **Next**.

If you did not select **Update Hint Questions**, the Success page is displayed.

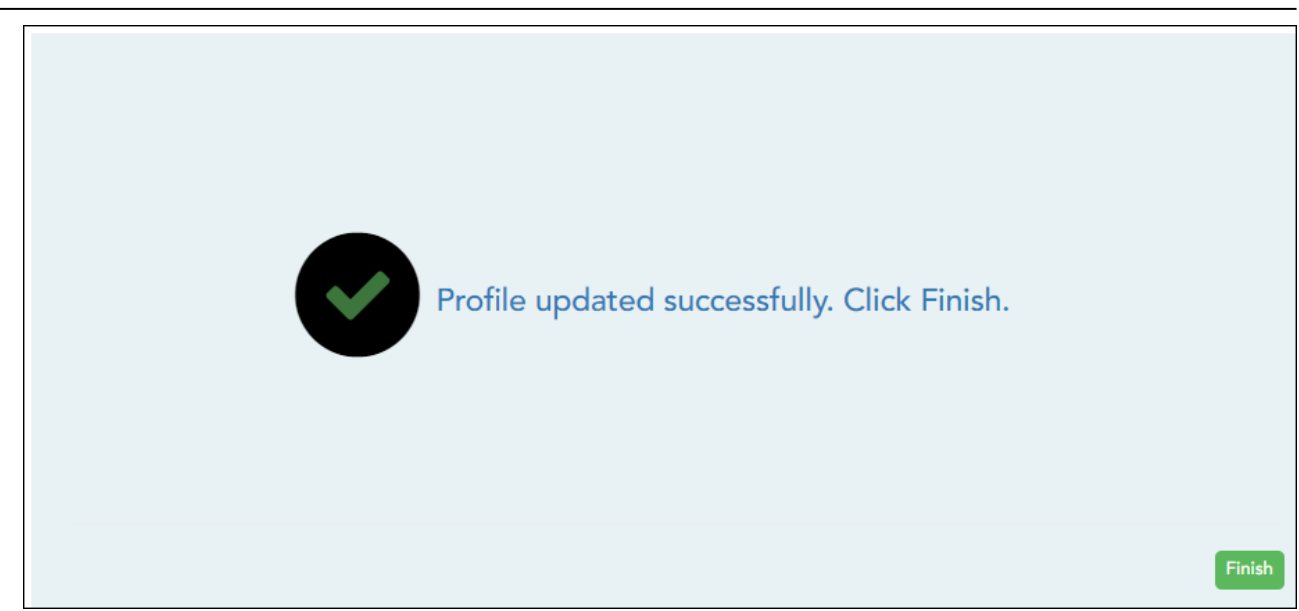

### Click **Finish**.

You are redirected to the Announcements page.

# Update PIN.

### Settings > Update Profile

| Update I       | Profile                     |                                                                                                    |                                                              |
|----------------|-----------------------------|----------------------------------------------------------------------------------------------------|--------------------------------------------------------------|
|                |                             |                                                                                                    |                                                              |
| Update any fie | elds you wish to change. Bl | ank fields will not be updated. Fields with an asterisk ( * )                                                                                                    | are required.                                                |
|                |                             |                                                                                                    |                                                              |
|                |                             |                                                                                                    |                                                              |
|                |                             |                                                                                                    |                                                              |
|                | *Current Password:          | <b>a </b>                                                                                                    | Enter current password to continue.                          |
|                |                             |                                                                                                    |                                                              |
|                | New Decements               |                                                                                                    |                                                              |
|                | New Password:               | Revealed a second a second a s | <ul> <li>6-9 characters using 3 of the following:</li> </ul> |
|                |                             | <u> </u>                                                                                                    | O UPPERCASE letters                                          |
|                |                             |                                                                                                    | <ul> <li>Lowercase letters</li> </ul>                        |
|                |                             |                                                                                                    | Numbers (U-9)     Special characters                         |
|                |                             |                                                                                                    | o special characters                                         |
|                |                             |                                                                                                    |                                                              |
|                | Confirm Password:           | Confirm Password                                                                                                    | <ul> <li>Passwords do not match</li> </ul>                   |
|                |                             |                                                                                                    |                                                              |
|                | New PIN:                    |                                                                                                    |                                                              |
|                | new rin.                    | New PIN                                                                                                    | <ul> <li>Four numbers required (e.g., 1234)</li> </ul>       |
|                |                             |                                                                                                    |                                                              |
|                | Phone Number:               |                                                                                                    |                                                              |

| Current<br>Password | For added protection of this information, you must type your current password to<br>update data on the Update Profile, even though you have already logged on to<br>TeacherPortal.<br><b>IMPORTANT:</b> If you have three unsuccessful attempts to access the page (invalid<br>password), you will be logged out of your account. If this occurs, contact your<br>campus administrator to have your account reset. To exit without saving any<br>changes, click Home or any other menu item to go to another page. |
|---------------------|----------------------------------------------------------------------------------------------------|
| New PIN             | To change your PIN, type a new four-digit number. It is recommended that you do not choose 1234 or 4321, as these are common and easily guessed.                                                                                                    |

Click **Next**.

If you did not select **Update Hint Questions**, the Success page is displayed.

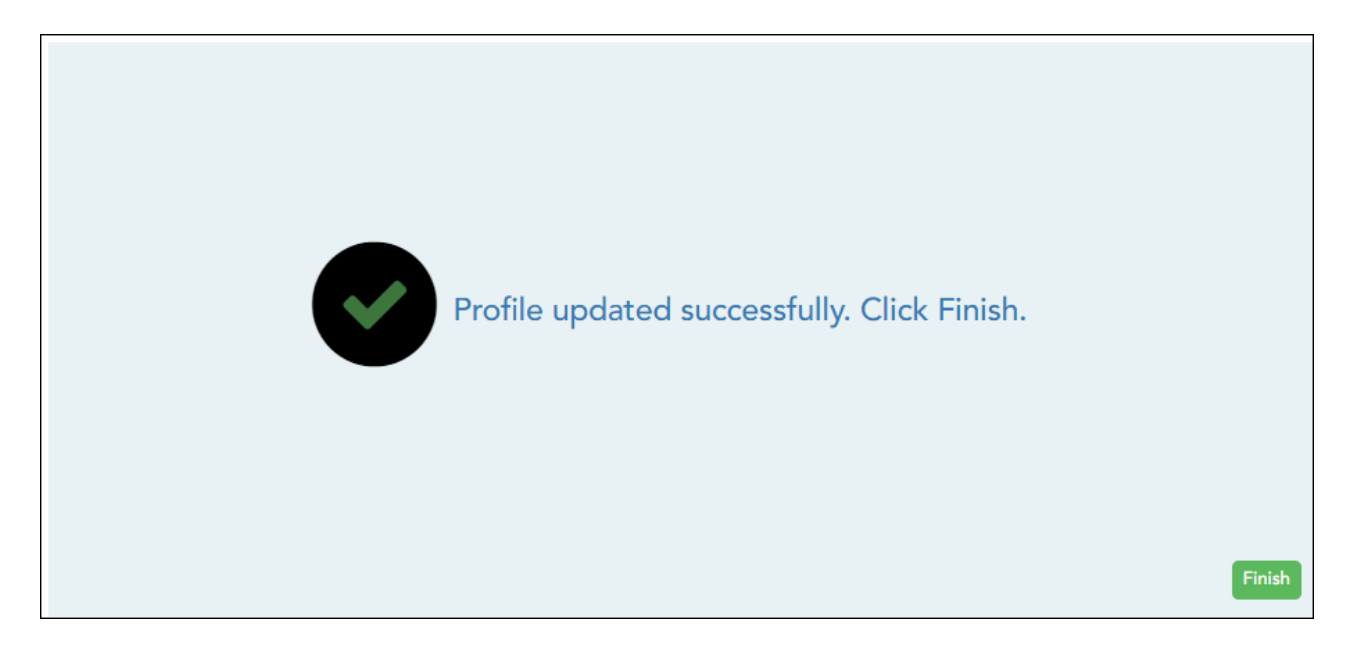

Click **Finish**.

You are redirected to the Announcements page.

Update hint questions.

Settings > Update Profile

| Update Profile                                                                                                    |                  |                                                                                                |  |  |
|----------------------------------------------------------------------------------------------------|------------------|------------------------------------------------------------------------------------------------|--|--|
| Update any fields you wish to change. Blank fields will not be updated. Fields with an asterisk ( * ) are required. |                  |                                                                                                |  |  |
|                                                                                                    |                  |                                                                                                |  |  |
| *Current Password:                                                                                                  | <b>a</b>         | • Enter current password to continue.                                                          |  |  |
| New Password:                                                                                                    | A Password @     | 6-9 characters using 3 of the following:                                                       |  |  |
|                                                                                                    |                  | OUPPERCASE letters     Lowercase letters     Numbers (0-9)     Special characters              |  |  |
| Confirm Password:                                                                                                   | Confirm Password | Passwords do not match                                                                         |  |  |
| New PIN:                                                                                                    | A New PIN        | • Four numbers required (e.g., 1234)                                                           |  |  |
| Phone Number:                                                                                                    |                  |                                                                                                |  |  |
| Email Address                                                                                                    |                  | <ul> <li>Maximum of 64 characters (example:<br/>name@isdname.net)</li> </ul>                   |  |  |
| Notes:                                                                                                    |                  | <ul> <li>NOTE: Parents can view phone number and<br/>email address in ParentPortal.</li> </ul> |  |  |
| Combine Courses in<br>Attendance:                                                                                   |                  | <ul> <li>If changed, all seating charts must be re-<br/>saved.</li> </ul>                      |  |  |
| Update Hint Questions:                                                                                              | ×                |                                                                                                |  |  |

| Current<br>Password      | For added protection of this information, you must type your current password<br>to update data on the Update Profile, even though you have already logged on<br>to TeacherPortal.<br><b>IMPORTANT:</b> If you have three unsuccessful attempts to access the page<br>(invalid password), you will be logged out of your account. If this occurs,<br>contact your campus administrator to have your account reset. To exit without<br>saving any changes, click Home or any other menu item to go to another page. |
|--------------------------|----------------------------------------------------------------------------------------------------|
| Update Hint<br>Questions | Select if you want to update your hint questions. The questions are updated on the next page when you click <b>Next</b> .                                                                                                    |

# Click **Next**.

If you selected **Update Hint Questions**, the next page allows you to update your hint questions.

6

|                                            | ТР                                                               |
|--------------------------------------------|------------------------------------------------------------------|
| Update Hint Questions                      |                                                                  |
| Provide answers to three different quesion | ons. The information will assist you in resetting your password. |
| Question 1:                                | what is your favorite vacation spot                              |
| *Answer 1:                                 |                                                                  |
| Question 2:                                | where were you born                                              |
| *Answer 2:                                 |                                                                  |
| Question 3:                                | what is your favorite pets name                                  |
| *Answer 3:                                 |                                                                  |
|                                            | Next                                                             |

| Question # | Select one of the hint questions for each field. You must select three different questions. |
|------------|---------------------------------------------------------------------------------------------|
| Answer #   | Type the answer to the question you selected. You cannot repeat any questions/answers.      |

Click **Next**.

The Success page is displayed.

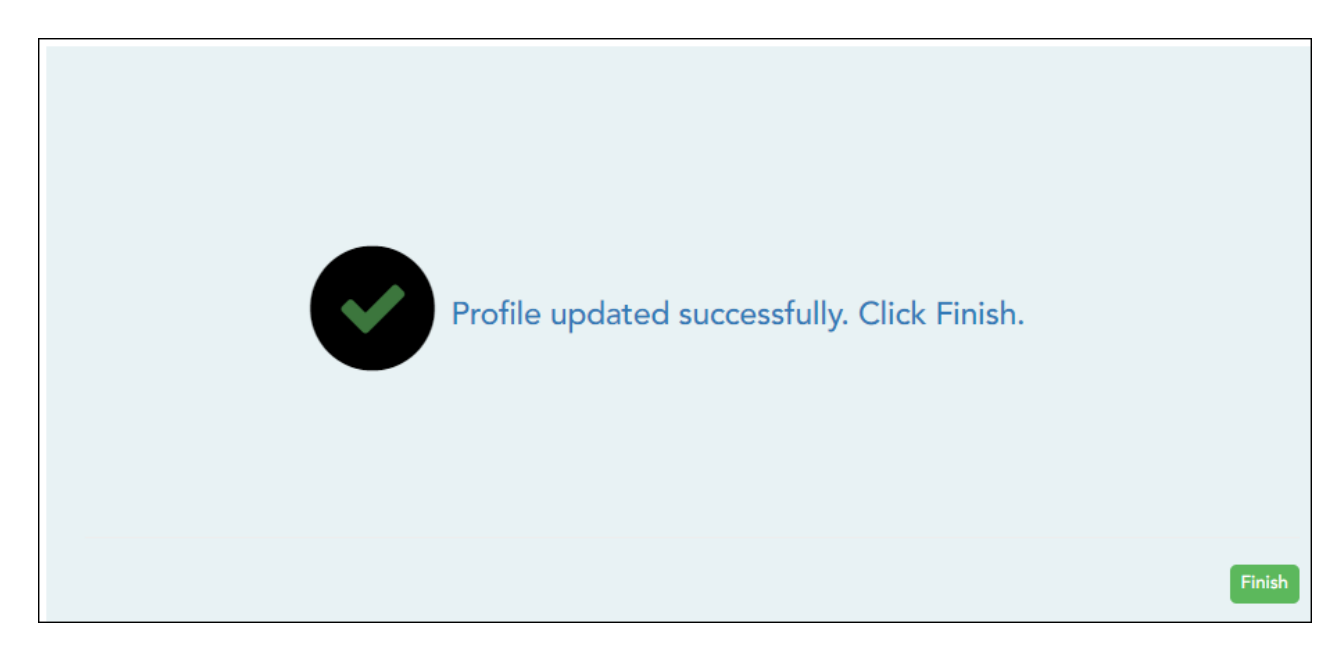

Click **Finish**.

You are redirected to the Announcements page.

# Update phone and email address.

# Settings > Update Profile

| Update Profile                                                                                                    |                  |                                                                                                    |  |  |  |
|----------------------------------------------------------------------------------------------------|------------------|----------------------------------------------------------------------------------------------------|--|--|--|
| Update any fields you wish to change. Blank fields will not be updated. Fields with an asterisk ( * ) are required. |                  |                                                                                                    |  |  |  |
|                                                                                                    |                  |                                                                                                    |  |  |  |
| *Current Password:                                                                                                  | <b>a</b>         | Enter current password to continue.                                                                                                    |  |  |  |
| New Password:                                                                                                    | Ret Password     | <ul> <li>6-9 characters using 3 of the following:</li> <li>0 UPPERCASE letters</li> <li>0 Lowercase letters</li> <li>0 Numbers (0-9)</li> </ul> |  |  |  |
| Confirm Password:                                                                                                   | Confirm Password | Special characters     Passwords do not match                                                                                                   |  |  |  |
| New PIN:                                                                                                    | A New PIN        | • Four numbers required (e.g., 1234)                                                                                                    |  |  |  |
| Phone Number:                                                                                                    |                  |                                                                                                    |  |  |  |
| Email Address                                                                                                    |                  | Maximum of 64 characters (example:<br>name@isdname.net)                                                                                         |  |  |  |
| Notes:                                                                                                    |                  | <ul> <li>NOTE: Paranta can view phone number and</li> </ul>                                                                                     |  |  |  |

| Current<br>Password | <ul> <li>For added protection of this information, you must type your current password to update data on the Update Profile, even though you have already logged on to TeacherPortal.</li> <li>IMPORTANT: If you have three unsuccessful attempts to access the page (invalid password), you will be logged out of your account. If this occurs, contact your campus administrator to have your account reset. To exit without saving any changes, click Home or any other menu item to go to another page.</li> </ul> |
|---------------------|----------------------------------------------------------------------------------------------------|
| Phone<br>Number     | To provide your telephone number to parents in ParentPortal, type the number in the NNN-NNNNNN format. If blank, your phone number will not be provided in ParentPortal.                                                                                                    |
| Email<br>Address    | To provide your email address to parents in ParentPortal, type the address (e.g., someone@example.net). If blank, your email address will not be provided in ParentPortal.                                                                                                    |

Click Next.

If you did not select **Update Hint Questions**, the Success page is displayed.

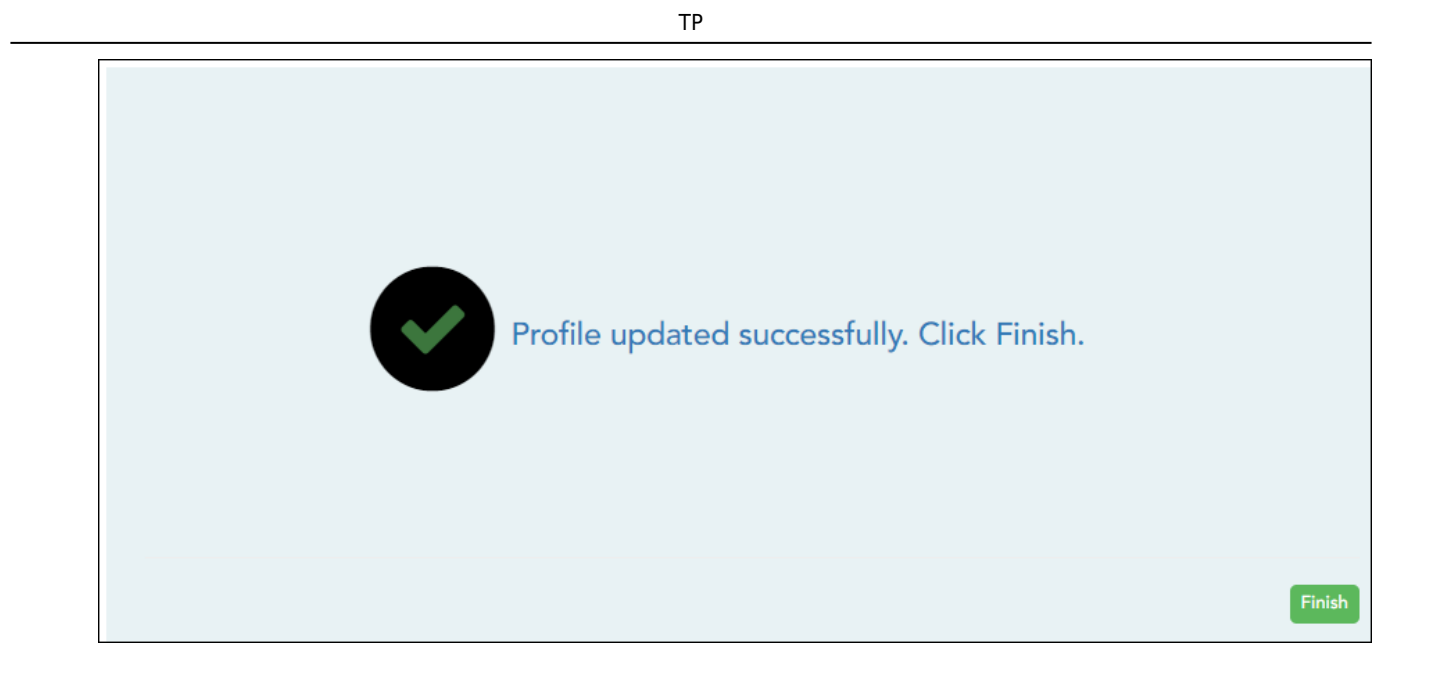

# Click **Finish**.

You are redirected to the Announcements page.

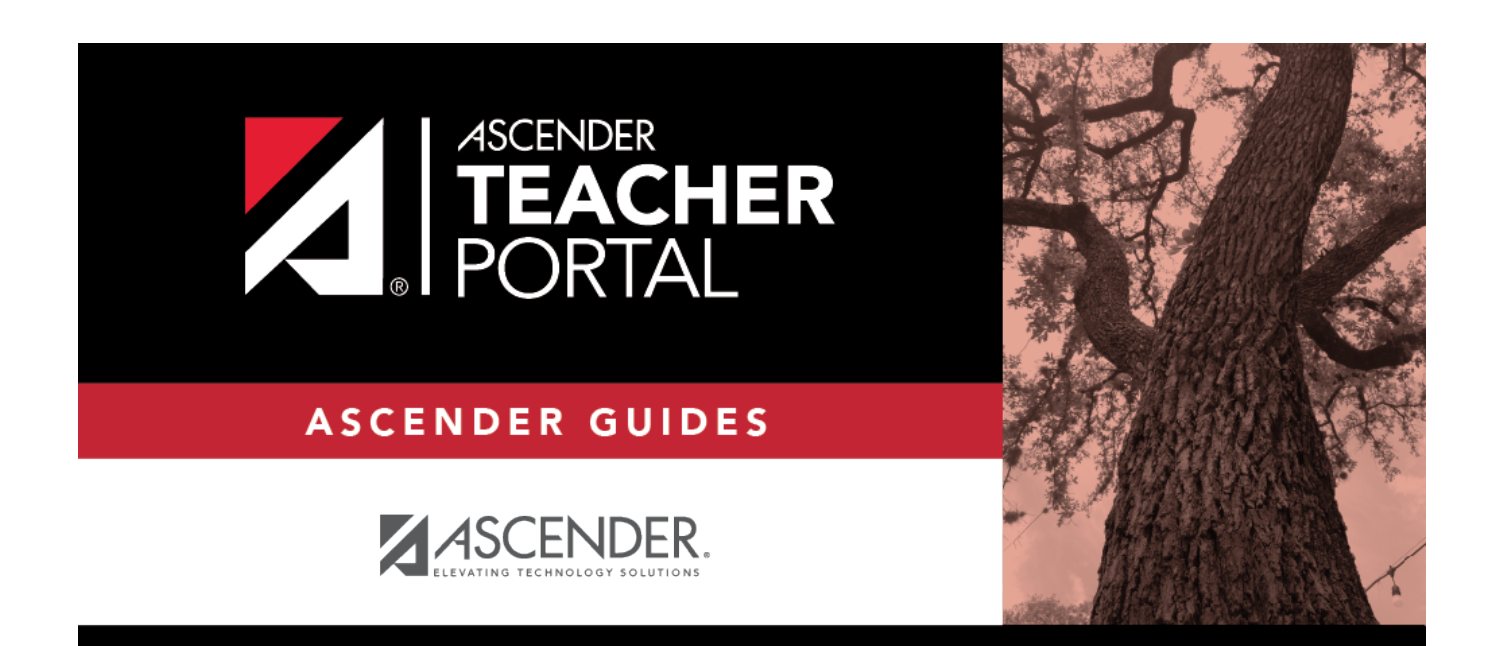

# **Back Cover**